# <u>การแก้ไขและเพิ่มเติมเอกสารผ่านระบบสารบรรณอิเล็กทรอนิกส์</u>

<u>( E- Doc)</u>

งานสารบรรณขอเสนอขั้นตอนการตรวจสอบแก้ไขและเพิ่มเติมเอกสาร ในระบบสารบรรณอิเล็กทรอนิกส์ เพื่อให้บุคลากรในคณะ ครุศาสตร์ได้นำไปใช้ในการปฏิบัติงาน มีดังนี้ เข้าที่หน้าเว็บมหาวิทยาลัย <u>https://www.rmutp.ac.th/ แล้ว</u>คลิกที่ ระบบสารสนเทศ

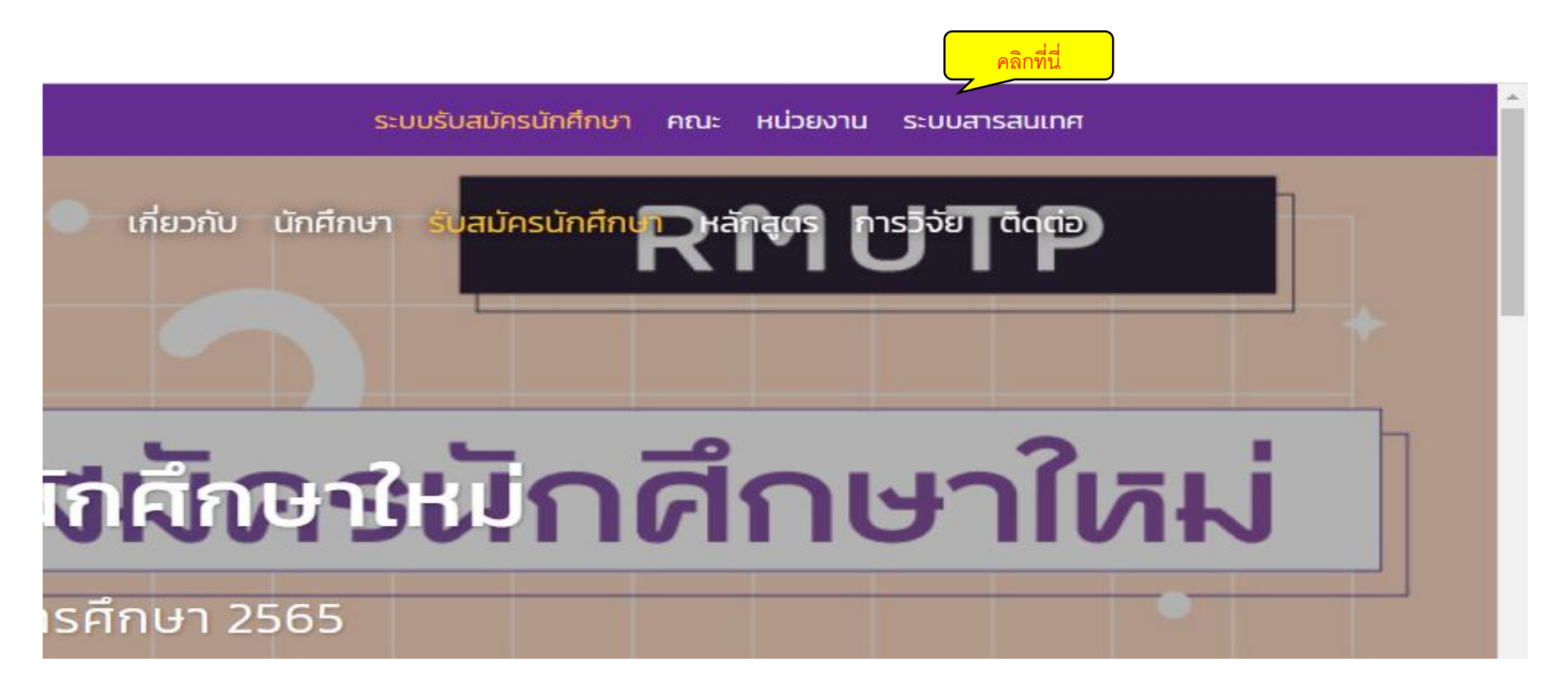

## คลิกที่ช่อง E-doc

| Q EN                                                   | ระบบรับสมัครนักศึกษา คณะ หน่วยงาน ระบบสารสนเทศ                          |
|--------------------------------------------------------|-------------------------------------------------------------------------|
| มหาวิทยาลัยเทคโนโลยี<br><sub>RMUTP</sub> ราชมงคลพระนคร | เกี่ยวกับ นักศึกษา รับสมัครนักศึกษา หลักสูตร การวิจัย ติดต่อ<br>× ๓ ๐ × |
| SEUUATSAULI<br>Quick links : n:tūsu Elearning          | PAR E-Services                                                          |
| Q คันหาระ                                              | บบสารสนเทศ                                                              |
| พิมพ์ศันเลย เจอเร็วกว่า เช่น โทรศัพท์,                 | studylife, emeeting KSa an                                              |
| ทั้งหมด การศึกษา การบริการ                             | การบริหาร ประกันคุณภาพ การประเมิน                                       |
| หมวดหมู่ ≎ ชื่อระบบ (TH)                               | ÷                                                                       |

#### ใส่ username และ password ของตนเอง

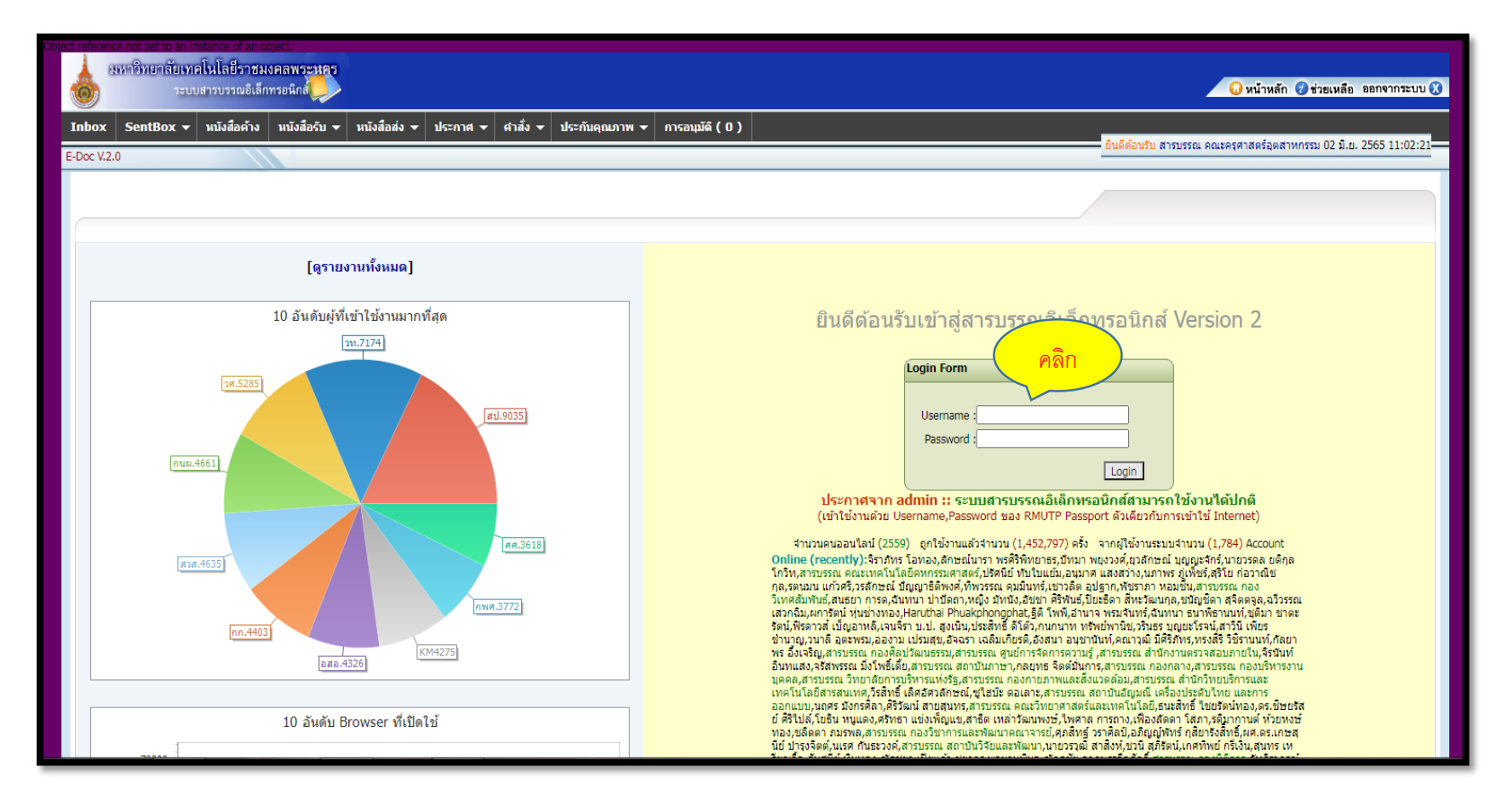

### ช่องหนังสือส่ง

|       | 811     | กาวิทยาลัยเท<br>ระเ | าคโนโลยีราชม<br>บบสารบรรณอิเล็ก | งคลพระนค<br>พรอนึกส์ | ร คลิก           |                  |                                                                          |                                                                                             |                                 |                                                                   |                      | 😡 หน้าหลัก 👩 ช่วยเหลือ 🕫         | ออกจากระบบ 🔇 |
|-------|---------|---------------------|---------------------------------|----------------------|------------------|------------------|--------------------------------------------------------------------------|---------------------------------------------------------------------------------------------|---------------------------------|-------------------------------------------------------------------|----------------------|----------------------------------|--------------|
| Inb   | ox      | SentBox 👻           | หนังสือค้าง                     | หนังสือรับ           | 👻 หนังสือส่ง 👻 า | ไระกาศ 🛨 ศาสัง 🛨 | ประกันคุณภาพ 👻                                                           | การอนุมัดิ ( 0 )                                                                            |                                 |                                                                   |                      |                                  |              |
| E-Doo | V.2.0   |                     |                                 |                      |                  |                  |                                                                          |                                                                                             |                                 | ยิน                                                               | ดีต้อนรับ สารบรรณ คะ | นะครุศาสตร์อุตสาหกรรม 02 มิ.ย. 2 | 565 10:51:28 |
| In    | box     |                     |                                 |                      |                  |                  |                                                                          |                                                                                             |                                 |                                                                   |                      |                                  |              |
|       |         |                     |                                 |                      |                  |                  |                                                                          |                                                                                             |                                 |                                                                   |                      |                                  |              |
|       |         |                     |                                 |                      |                  |                  |                                                                          |                                                                                             |                                 |                                                                   |                      |                                  |              |
| तः    | านะ : [ | ~                   | เลขที่หนังสือ :                 |                      | เรื่อง :         |                  | ลงวันที่ :                                                               | (##≣ ▼ ผู้ส่ง:                                                                              | หาชื่อ                          | ส่งวันที่:                                                        | 🛲 ค้นหา              |                                  | (22145)      |
|       | ยงน     | ม่อ่าน ทั้งห        | มด ประกาศ                       | ศาสัง                |                  |                  |                                                                          |                                                                                             |                                 |                                                                   |                      | บอมิตฟงห                         | лы:(23145)   |
|       |         | เร่งด่วน            | สถานะ                           | ประเภท               | เลขที่หนังสือ    | ลงวันที่         |                                                                          | เรื่อง                                                                                      |                                 | ผู้ส่ง                                                            |                      | วันที่ส่ง                        |              |
| (     |         | -                   |                                 |                      | 0652.33/501      | 02/06/2565       | ถ่ายทอดแผนบริหารควา<br>ความเสี่ยงฯ                                       | ามเสี่ยงฯ และดิดตามการดำเนินงา                                                              | นตามแผนบริหาร                   | สารบรรณ กองวิชาการและพัฒนาคณาจารย์ (กองวิชา <i>เ</i><br>คณาจารย์) | าารและพัฒนา          | 2/6/2565 10:45:50                | 🗙 ลบ         |
| (     |         | -                   |                                 |                      | 0652.33/501      | 02/06/2565       | ถ่ายทอดแผนบริหารควา<br>ความเสียงฯ                                        | ามเสี่ยงฯ และดิดตามการดำเนินงา                                                              | นตามแผนบริหาร                   | สารบรรณ กองวิชาการและพัฒนาคณาจารย์ (กองวิชาก<br>คณาจารย์)         | าารและพัฒนา          | 2/6/2565 10:15:49                | 🗙 ลบ         |
| (     |         | -                   |                                 |                      | 0652.17/409      | 02/06/2565       | ขอจัดส่งประกาศมหาวิท                                                     | เยาสัยเทคโนโลยีราชมงคลพระนค                                                                 | 15                              | สารบรรณ กองคลัง (กค.)                                             |                      | 2/6/2565 9:50:06                 | 🗙 ลบ         |
| (     |         | -                   |                                 |                      | ao 0652.11/705   | 01/06/2565       | ขอความอนุเคราะห์ประช<br>วิทยาศาสตร์ ฯ                                    | ชาสัมพันธ์การส่งบทความเพื่อตีพิม                                                            | เพ็ลงวารสาร                     | สารบรรณ สถาบันวิจัยและพัฒนา (สวพ.)                                |                      | 1/6/2565 17:21:55                | 🗙 ลบ         |
| (     |         | -                   |                                 |                      | ap 0652.11/704   | 01/06/2565       | ขอส่งสำเนาหนังสือ จำเ                                                    | มวน 2 ฉบับ มาเพื่อทราบและประช                                                               | กสัมพันธ์                       | สารบรรณ สถาบันวิจัยและพัฒนา (สวพ.)                                |                      | 1/6/2565 17:19:56                | 🗙 ลบ         |
| (     |         | -                   |                                 |                      | อว 0652.20/416   | 01/06/2565       | ขอดวามอนุเคราะห์เจ้าห                                                    | หน้าที่ประจำห้องน้ำชั้น 1                                                                   |                                 | สารบรรณ กองพัฒนานักศึกษา (กพศ.)                                   |                      | 1/6/2565 15:38:38                | 🗙 ລນ         |
| (     |         | -                   |                                 |                      | 0652.19/1811 دە  | 01/06/2565       | ส่งรายงานการประชุมคล<br>ประจำปี ๒๕๖๕                                     | แะกรรมการดำเนินการจัดงานเกษีย                                                               | มณอายุราชการ                    | สารบรรณ กองบริหารงานบุคคล (กบ.)                                   |                      | 1/6/2565 15:18:24                | 🗙 ລນ         |
| (     |         | -                   |                                 |                      | ap 0652.31/169   | 01/06/2565       | ขอความร่วมมือในการส่ง                                                    | งเรื่องเพื่อเสนอสภามหาวิทยาลัยพื                                                            | โจารณา                          | สารบรรณ สำนักงานสภามหาวิทยาลัย (สม.)                              |                      | 1/6/2565 15:09:29                | 🗙 ລນ         |
| (     |         | -                   |                                 |                      | ap 0652.31/1630  | 01/06/2565       | การคัดเลือกกรรมการสร<br>ที่มีใช่กรรมการสภามหา                            | รหานายกสภามหาวิทยาลัยจากหัว<br>วิทยาลัย                                                     | งหน้าส่วนาชการ                  | สารบรรณ สำนักงานสภามหาวิทยาลัย (สม.)                              |                      | 1/6/2565 14:59:39                | 🗙 ລນ         |
| (     |         | -                   |                                 |                      | ap 0652.11/698   | 01/06/2565       | ทุนวิจัยระดับหลังปริญญ                                                   | าเอกของ NRF ประจำปังบ 2565ฯ                                                                 | 1                               | สารบรรณ สถาบันวิจัยและพัฒนา (สวพ.)                                |                      | 1/6/2565 14:45:02                | 🗙 ລນ         |
| (     |         | -                   |                                 |                      | 0652.17/388      | 01/06/2565       | แจ้งเปลี่ยนแปลงใช้ห้อง                                                   | ประชุม                                                                                      |                                 | สารบรรณ กองคลัง (กค.)                                             |                      | 1/6/2565 14:02:03                | 🗙 ລນ         |
| (     |         | -                   |                                 |                      | ap 0652.13/1130  | 01/06/2565       | แจ้งการแก้ไขวันสุดท้าย<br>สมบูรณ์พร้อมแผ่นบันที่/<br>ประจำภาคการศึกษาฤดู | ของการส่งเล่มวิทยานิพนธ์/การคับ<br>กข้อมูลให้สำนักส่งเสริมวิชาการแล<br>ร้อน ปีการศึกษา 2564 | นคว้าอิสระ ฉบับ<br>หะงานทะเบียน | สารบรรณ สำนักส่งเสริมวิชาการและงานทะเบียน (สวท                    | ı.)                  | 1/6/2565 14:01:51                | 🗙 ລນ         |
| (     |         | -                   |                                 |                      | 0652.21/629      | 01/06/2565       | จัดการประชุมเชิงปฏิบัติ<br>ร่วมมือด้านอุดมศึกษาแล<br>พ.ศ.๒๕๖๖-๒๕๖๗       | การการจัดทำข้อเสนอโครงการวิจัย<br>ละการวิจัยระหว่างไทย-ฝรั่งเศส ปร                          | ยร่วมภายใต้ความ<br>ระจำปี       | สารบรรณ กองวิเทศสัมพันธ์ (กวศ.)                                   |                      | 1/6/2565 13:29:26                | 🗙 ລນ         |
|       |         |                     |                                 |                      |                  |                  | ขอส่งสำเนาหนังสือสำนั                                                    | ักศิลปะและวัฒนธรรม มหาลัยราช                                                                | ภัฏสงขลา ขอ                     |                                                                   |                      |                                  |              |

## คลิกที่ช่องทะเบียนหนังสือส่ง

| *          | มหาวิทยาลัยเ<br>ระ | ทคโนโลยีราช<br>บบสารบรรณอิเล    | มงคลพระห<br>ลักทรอนิกส์ |                     |                 |                   |                                  |                        |                                          |                                      | 😡 หน้าหลัก 🥑 ช่วยเหลือ อะ               | อกจากระบบ 🔇  |  |
|------------|--------------------|---------------------------------|-------------------------|---------------------|-----------------|-------------------|----------------------------------|------------------------|------------------------------------------|--------------------------------------|-----------------------------------------|--------------|--|
| Inbox      | SentBox •          | <ul> <li>หนังสือค้าง</li> </ul> | หนังสือรับ              | 🔻 หนังสือส่ง 👻 ประก | าศ 🔻 ศาส้ง 👻 ปร | ระกันคุณภาพ 👻     | การอนุมัติ ( 0 )                 |                        |                                          |                                      |                                         |              |  |
| E-Doc V.2. | .0                 |                                 |                         | ลงทะเบียนหนังสือส่ง |                 |                   |                                  |                        |                                          | <mark>ยินดีต้อนรับ</mark> สารบรรณ คถ | ะครุศาสตร์อุตสาหกรรม <b>07 ธ.ค. 2</b> 5 | 565 13:26:27 |  |
| Inbox      | c                  |                                 |                         | ทะเบียนหนังสือส่ง   |                 |                   |                                  |                        |                                          |                                      |                                         |              |  |
| สถานะ      | :                  | เลขทีหนังสือ : (<br>หมด ประกาศ  | ( คำสั่ง                | คลิก                | ່ລາ             | ววันที่ :         | #สัง :                           | หาชื่อ ส่ง!            | านที่ : 📰 🗸 ถึงวานที่                    |                                      | ข้อมูลทั้งหว                            | มด : (24320) |  |
|            | เร่งด่วน           | สถานะ                           | ประเภท                  | เลขที่หนังสือ       | ลงวันที         |                   | เรื่อง                           | _                      | ผู้ส่ง                                   |                                      | วันที่ส่ง                               |              |  |
|            | -                  |                                 |                         | ap 0652.19/4571     | 07/12/2565      | เชิญประชุมคณะกร   | รรมการสวัสดิการ ฯ ครั้งที่ 4 /   | 2565                   | สารบรรณ กองบริหารงานบุคคล (กบ.)          |                                      | 7/12/2565 10:52:52                      | 🗙 ลบ         |  |
|            | -                  |                                 |                         | ap 0652.13/2919     | 07/12/2565      | แจ้งแก้ไขวันเวลาเ | และห้องเรียน ภาคการศึกษาที       | 2 ปีการศึกษา 2565      | สารบรรณ สำนักส่งเสริมวิชาการและงานทะเบีย | 1 (สวท.)                             | 7/12/2565 9:00:53                       | 🗙 ลบ         |  |
|            | -                  |                                 |                         | ap 0652.16/4144     | 06/12/2565      | หนังสือเวียนแจ้งห | เน่วยงานในสังกัด                 |                        | สารบรรณ กองกลาง (กก.)                    |                                      | 6/12/2565 15:46:11                      | 🗙 ลบ         |  |
|            |                    |                                 |                         | 0052 12/1005        | 00/10/0505      | ขอความอนุเคราะเ   | ห์ประชาสัมพันธ์รายชื่อผู้ค้างส่ง | หนังสือและผู้ค้างช่าระ |                                          | (                                    |                                         | <b>~</b>     |  |

| เอกสารภายใน    | เอกสารภายนอก    |            |                                                                                                    |                                              |            |          |
|----------------|-----------------|------------|----------------------------------------------------------------------------------------------------|----------------------------------------------|------------|----------|
| เลขทีหนังสือ : | เรื่อง :        |            | ลงวันที่: เพิ่า◄ ถึงวันที่ เพิ่า◄ ดับหา                                                                                                    |                                              | [ข้อว      | และ คลิก |
| เลฆทีส่ง       | เลขที่หนังสือ   | ลงวันที่   | เรื่อง                                                                                                    | ถึง                                          | วันที่รับ  |          |
| 826            | อว 0652.02/1430 | 07/12/2565 | ขอส่งแบบขออนุมัติข้อมูลลหลักผู้ขาย ระบบ ERP                                                                                                    | ผู้อำนวยการกองคลัง                           | 07/12/2565 | แก้ไข    |
| 825            | ap 0652.02/1423 | 06/12/2565 | ขอแจ้งสำรวจการจัดทำห้องน้ำพื้นที่เฉพาะสำหรับบุคคลที่สาม                                                                                                    | ผู้อำนวยการกองกายภาพและสิ่งแวดล้อม           | 06/12/2565 | แก้ไข    |
| 824            | อว 0652.02/1413 | 01/12/2565 | ขอส่งรายชื่อผู้เข้าร่วมโครงการบริการวิชาการสัญจรสู่ชุมชน ประจำปังบประมาณ พ.ศ 2566                                                                                                   | ผู้อ่านวยการสถาบันวิจัยและพัฒนา              | 01/12/2565 | แก้ไข    |
| 823            | ap 0652.02/1412 | 01/12/2565 | ขอส่งสรุปเงินรายได้บริหารทรัพย์สิน ประจำปังบประมาณ พ.ศ. 2565                                                                                                    | ผู้อำนวยการกองคลัง                           | 01/12/2565 | แก้ไข    |
| 822            | ap 0652.02/1410 | 30/11/2565 | ขอส่งข้อมูลอาจารย์ภายนอกที่เป็นอาจารย์พิเศษของแต่ละหลักสูตรในคณะ (ที่ไม่มีรายชื่ออยู่ใน มคอ.2)                                                                                      | ผู้อำนวยการกองนโยบายและแผน                   | 30/11/2565 | แก้ไข    |
| 821            | ap 0652.02/1409 | 30/11/2565 | ส่งแผนพัฒนาบุคลากร (ฝึกอบรมและดูงาน) ณ ต่างประเทศ ประจำปังบประมาณ พ.ศ.2566                                                                                                    | ผู้อ่านวยการกองบริหารงานบุคคล                | 30/11/2565 | แก้ไข    |
| 820            | อว 0652.02/1406 | 30/11/2565 | ขอเบิกจ่ายเงินรายได้หมวด ค่าสาธารณูปโภค จำนวน 961.93 บาท                                                                                                    | ผู้อ่านวยการกองคลัง                          | 30/11/2565 | แก้ไข    |
| 819            | ap 0652.02/1404 | 29/11/2565 | ขอเชิญเข้าร่วมประชุมสอบสวนวินัยนักศึกษา ครั้งที่ 2                                                                                                    | ผู้อำนวยการกองบริหารงานบุคคล                 | 29/11/2565 | แก้ไข    |
| 818            | อว 0652.02/1404 | 29/11/2565 | ขอเชิญเข้าร่วมประชุมสอบสวนวินัยนักศึกษา ครั้งที่ 2                                                                                                    | ผู้อ่านวยการกองพัฒนานักศึกษา                 | 29/11/2565 | แก้ไข    |
| 817            | ລວ 0652.02/1403 | 28/11/2565 | ขอส่งรายขี้อผู้เข้าร่วมโครงการสืบสานประเพณีและวันสำคัญ กิจกรรมที่ 2                                                                                                    | ผู้อำนวยการกองศิลปวัฒนธรรม                   | 28/11/2565 | แก้ไข    |
| 816            | อว 0652.02/1402 | 28/11/2565 | ขอช่อมเสริจกิจกรรมเสริมหลักสูตร นักศึกษาที่คาดว่าจะสำเร็จการศึกษาในภาคเรียนที่ 2/2565                                                                                               | ผู้อ่านวยการกองพัฒนานักศึกษา                 | 28/11/2565 | แก้ไข    |
| 814            | ap 0652.02/1401 | 28/11/2565 | ขอส่งรายข้อผู้รับผิดชอบบันทึก มคอ. 3-6 ภาคการศึกษาที่ 2 ปีการศึกษา 2565 (เพิ่มเติม)                                                                                                 | ผู้อำนวยการกองวิชาการและพัฒนาคณาจารย์        | 28/11/2565 | แก้ไข    |
| 814            | อว 0652.02/1394 | 28/11/2565 | เอกสารแนบเพิ่มเติม อว 0652.02/1394                                                                                                    | ผู้อ่านวยการกองวิชาการและพัฒนาคณาจารย์       | 28/11/2565 | แก้ไข    |
| 813            | ao 0652.02/1400 | 28/11/2565 | ขอส่งรายงานความก้าวหน้าโครงการ การสร้างหลักสูตร Premium Course การพัฒนากำลังคนและสถาบัน<br>ความรู้สู่การเป็นนวัตกรและผู้ประกอบการ BCG ผ่านเครือข่ายวิทยาศาสตร์ การวิจัย และนวัตกรรม | ผู้อำนวยการสถาบันวิจัยและพัฒนา               | 28/11/2565 | แก้ไข    |
| 812            | ap 0652.02/1399 | 28/11/2565 | ขอเบิกจ่ายเงินรับฝาก-เงินอุดหนุนช่วยเหลือ จำนวน 16,820 บาท                                                                                                    | ผู้อ่านวยการกองคลัง                          | 28/11/2565 | แก้ไข    |
| 811            | ap 0652.02/1398 | 28/11/2565 | ขอเบิกจ่ายเงินรับฝาก-เงินอุดหนุนช่วยเหลือ จำนวน 3,644.40 บาท                                                                                                    | ผู้อำนวยการกองคลัง                           | 28/11/2565 | แก้ไข    |
| 810            | อว 0652.02/1397 | 28/11/2565 | ขอเบิกจ่ายเงินรับฝาก-เงินอุดหนุนช่วยเหลือ จำนวน 4,601.60 บาท                                                                                                    | ผู้อ่านวยการกองคลัง                          | 28/11/2565 | แก้ไข    |
| 809            | ap 0652.02/1396 | 28/11/2565 | ขอเบิกจ่ายเงินรับฝาก-เงินอุดหนุนช่วยเหลือ จำนวน 20,120 บาท                                                                                                    | ผู้อำนวยการกองคลัง                           | 28/11/2565 | แก้ไข    |
| 808            | ap 0652.02/1394 | 28/11/2565 | ขอส่งข้อเสนอโครงการพัฒนาคุณภาพการศึกษาและการพัฒนาท้องถิ่นฯ                                                                                                    | ผู้อ่านวยการกองวิชาการและพัฒนาคณาจารย์       | 28/11/2565 | แก้ไข    |
| 807            | ap 0652.02/1392 | 28/11/2565 | ขอรักษาสภาพการเป็นนักศึกษา ภาคเรียนที่ 2/2565                                                                                                    | ผู้อำนวยการสำนักส่งเสริมวิชาการและงานทะเบียน | 28/11/2565 | แก้ไข    |

## เมื่อคลิกเข้ามาหน้าระบบจะแสดงเรื่องที่เราส่งอย่างหน่วยงานต่างๆ ให้เลือกตรงช่อง <u>แก้ไข</u>

#### มีหน้าต่างให้แก้ไขตามภาพ

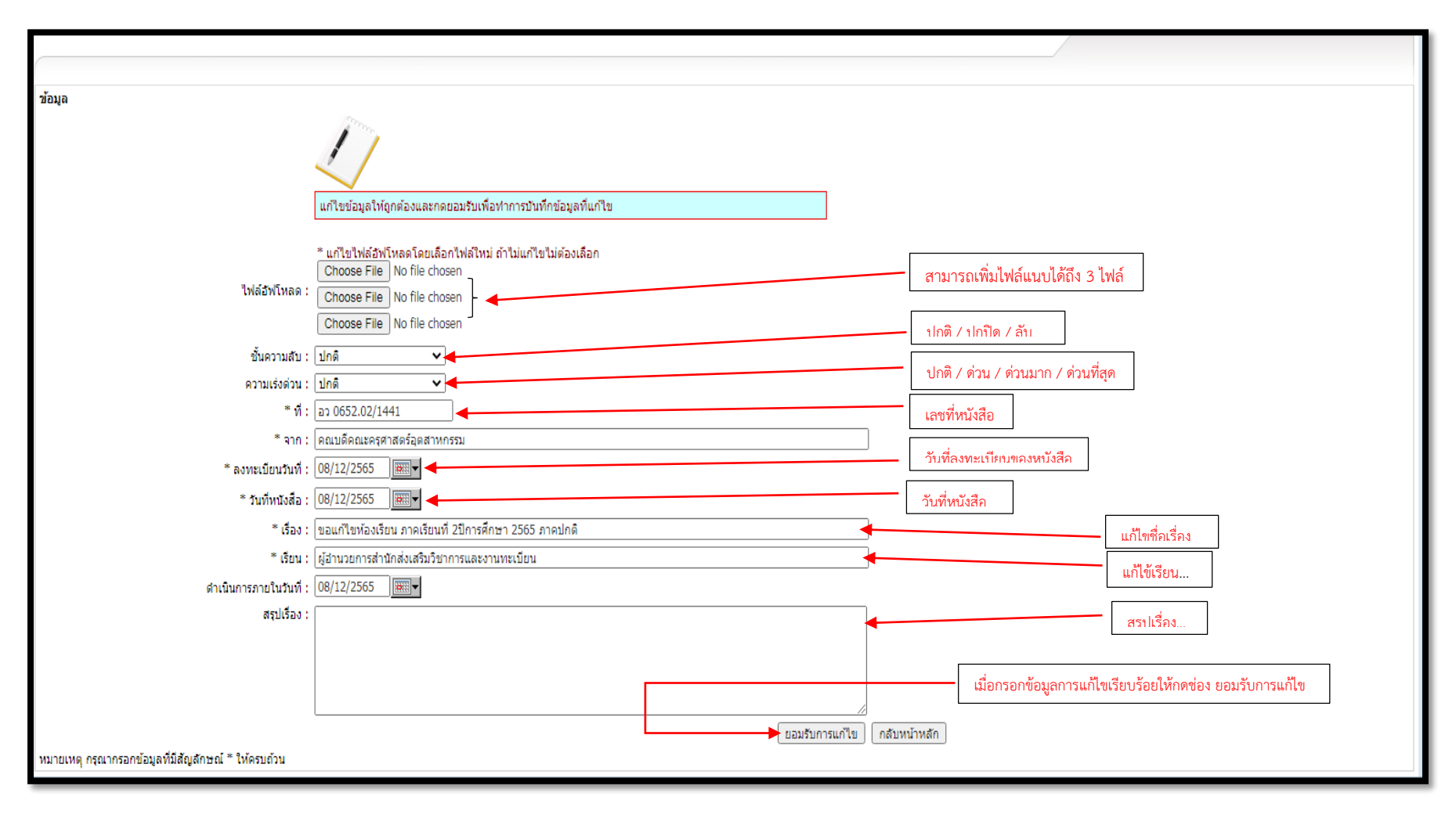

เมื่อดำเนิการตามฟังก์ชั่นที่ระบบสารบรรณกำหนดมาครบทุกช่อง ก็เป็นการจบขั้นตอนในการแก้ไข หรือเพิ่มเติมเอกสารแนบและดำเนิการส่งไปยังหน่วยงานต่างๆในมหาวิทยาลัยเทคโนโลยีราชมงคลพระ นคร

> นายภาคภูมิ เดชาพงศธร ตำแหน่งเจ้าหน้าที่บริหารงารทั่วไป สังกัดฝ่ายบริหาร คณะครุศาสตร์อุตสาหกรรม มทร.พระนคร

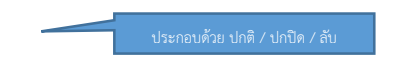

.

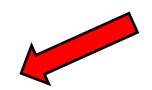

นายภาคภูมิ เดชาพงศธร ตำแหน่งเจ้าหน้าที่บริหารงารทั่วไป สังกัดฝ่ายบริหาร คณะครุศาสตร์อุตสาหกรรม มทร.พระนคร